## COMMENT CONFIGURER GOOGLE AUTHENTIFICATOR OU TOKENIZATOR ?

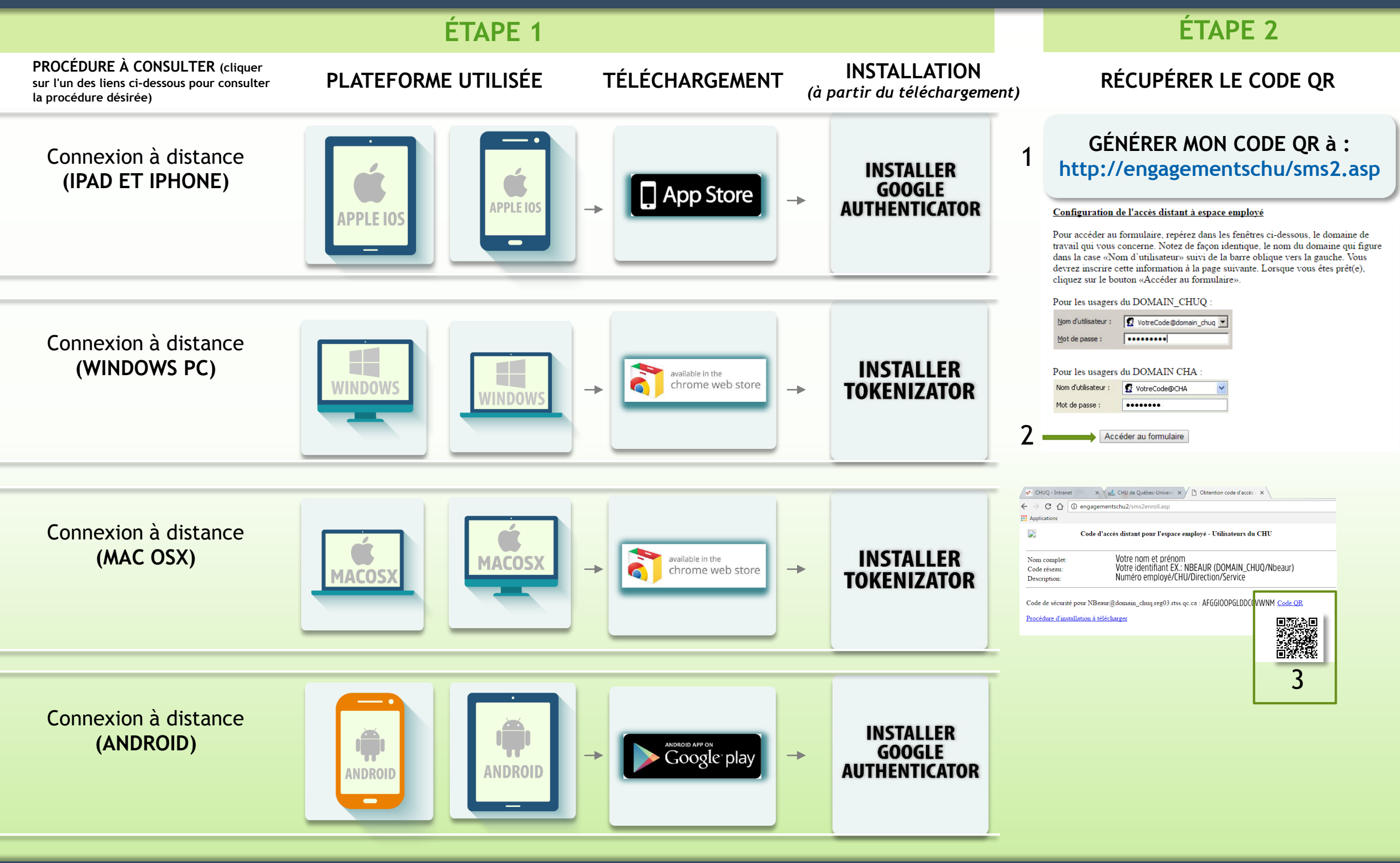

## POUR TOUT PROBLÈME OU QUESTION RELATIF À L'INSTALLATION, CONTACTER L'ASSISTANCE INFORMATIQUE PAR *L'APPELS DE SERVICE DTI* DISPONIBLE DANS LES LIENS RAPIDES DES INTRANETS

Vous n'avez pas besoin de vous connecter si vous demeurez dans l'espace public du portail RH.

Noter que l'installation de l'application de Google authenticator et Tokenizator ne se fait qu'une seule fois, il suffit par la suite de récupérer le code quand on veut se connecter à nouveau au portail RH

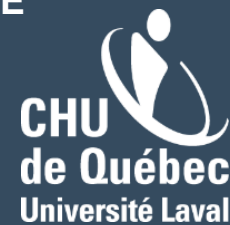